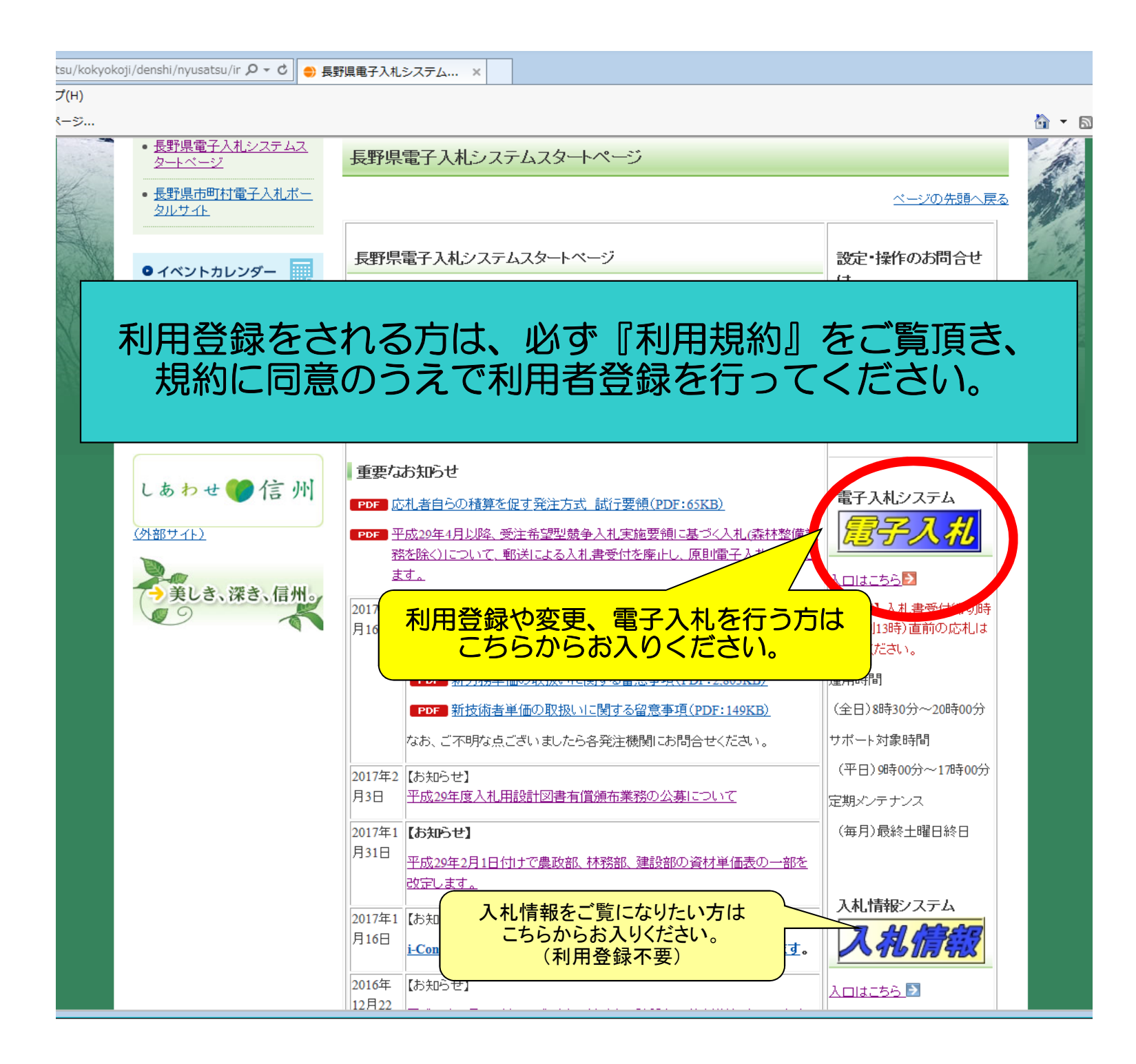

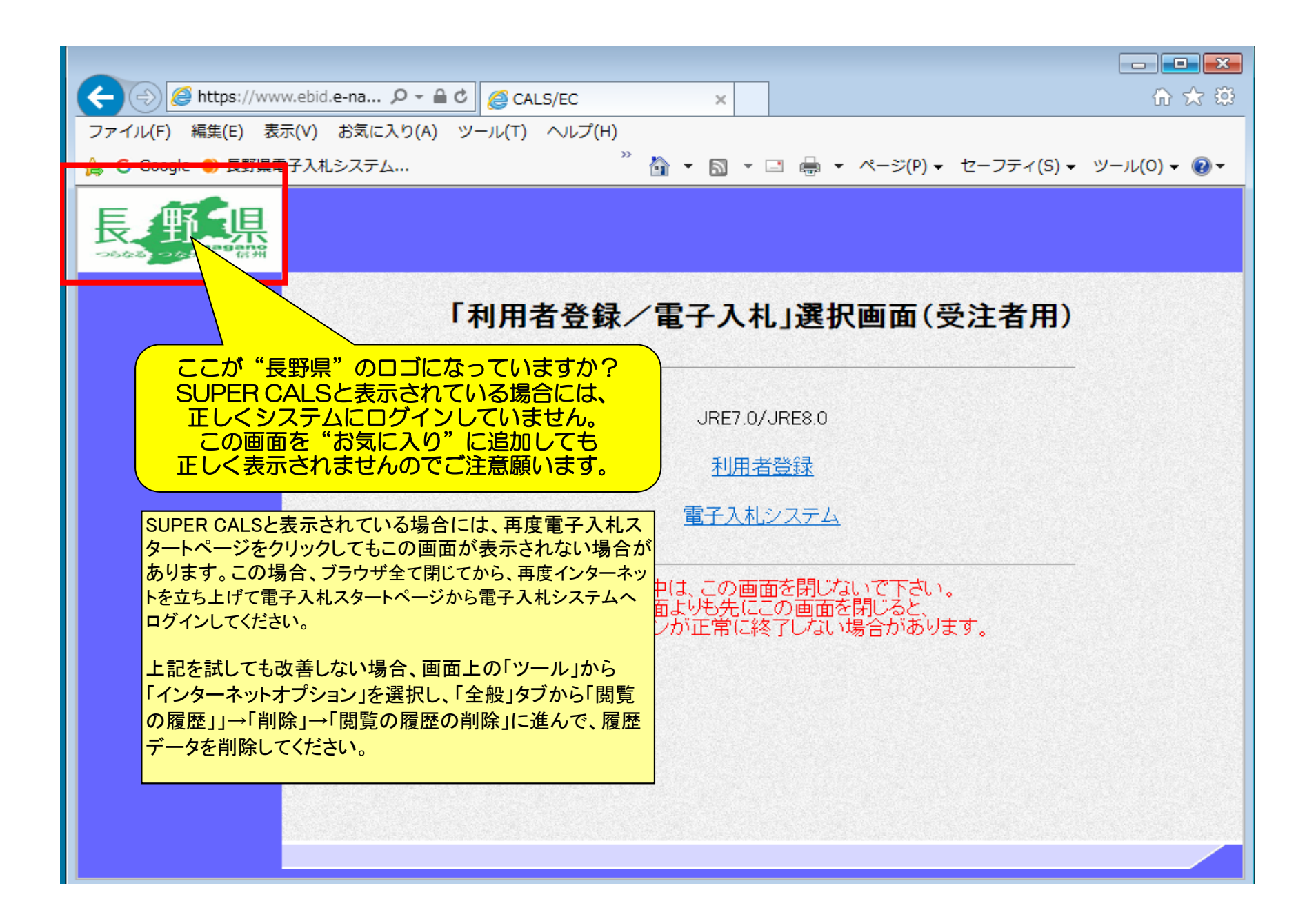

## 利用者登録をクリックしてセキュリティ警告が表示された場合には、「はい」を押して次の画面へお進みください。

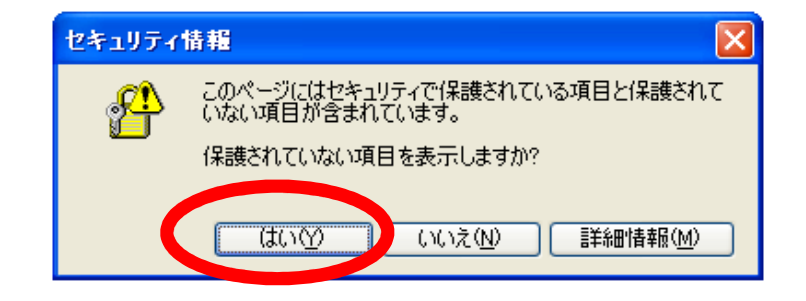

| ざいのういたので、そのでは、そのでは、「「「「」」、「「」」、「」、「」、「」、「」、「」、「」、「」、、、、、、、 | ■ 日本明なゾーン |
|------------------------------------------------------------|-----------|

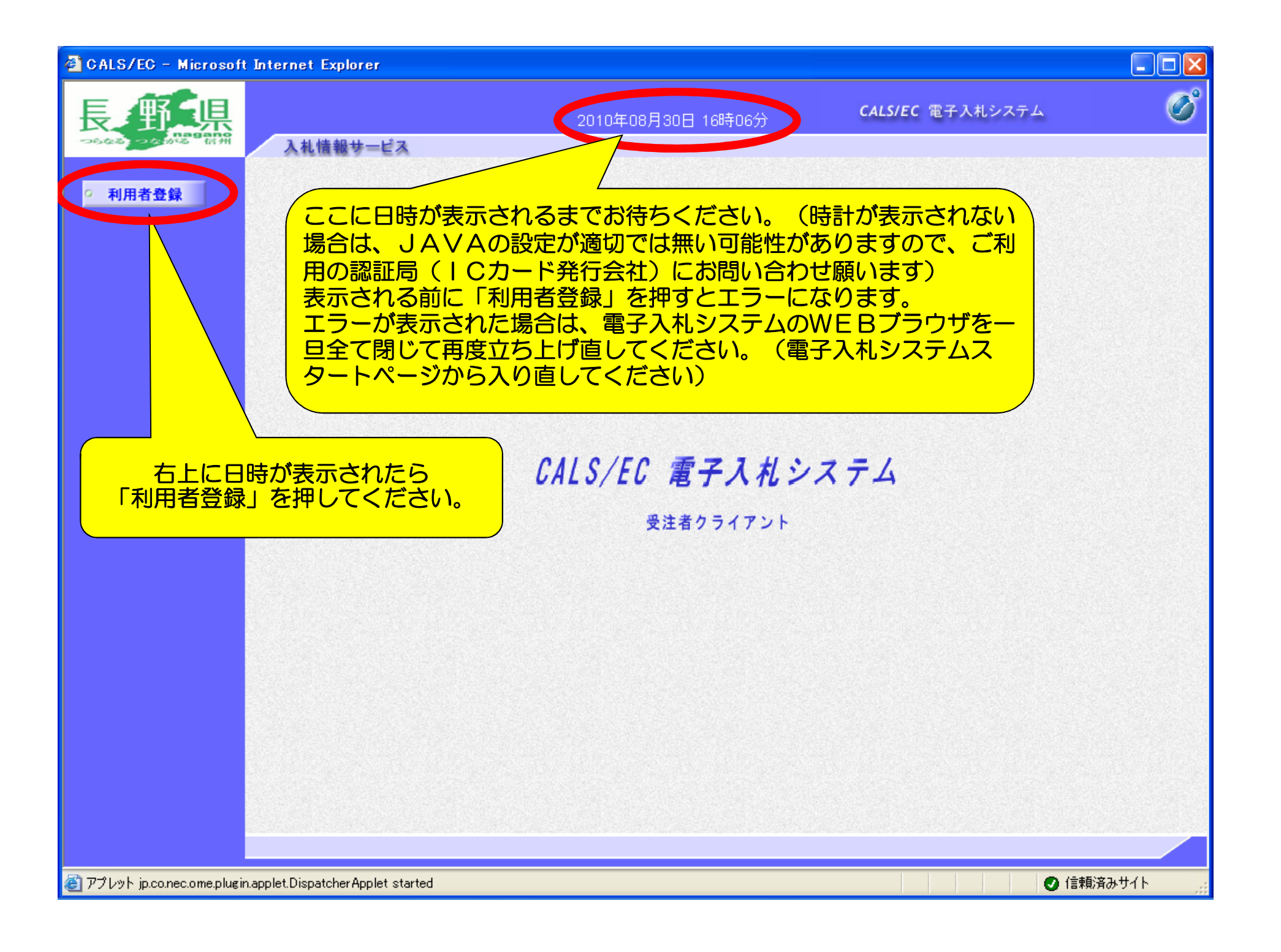

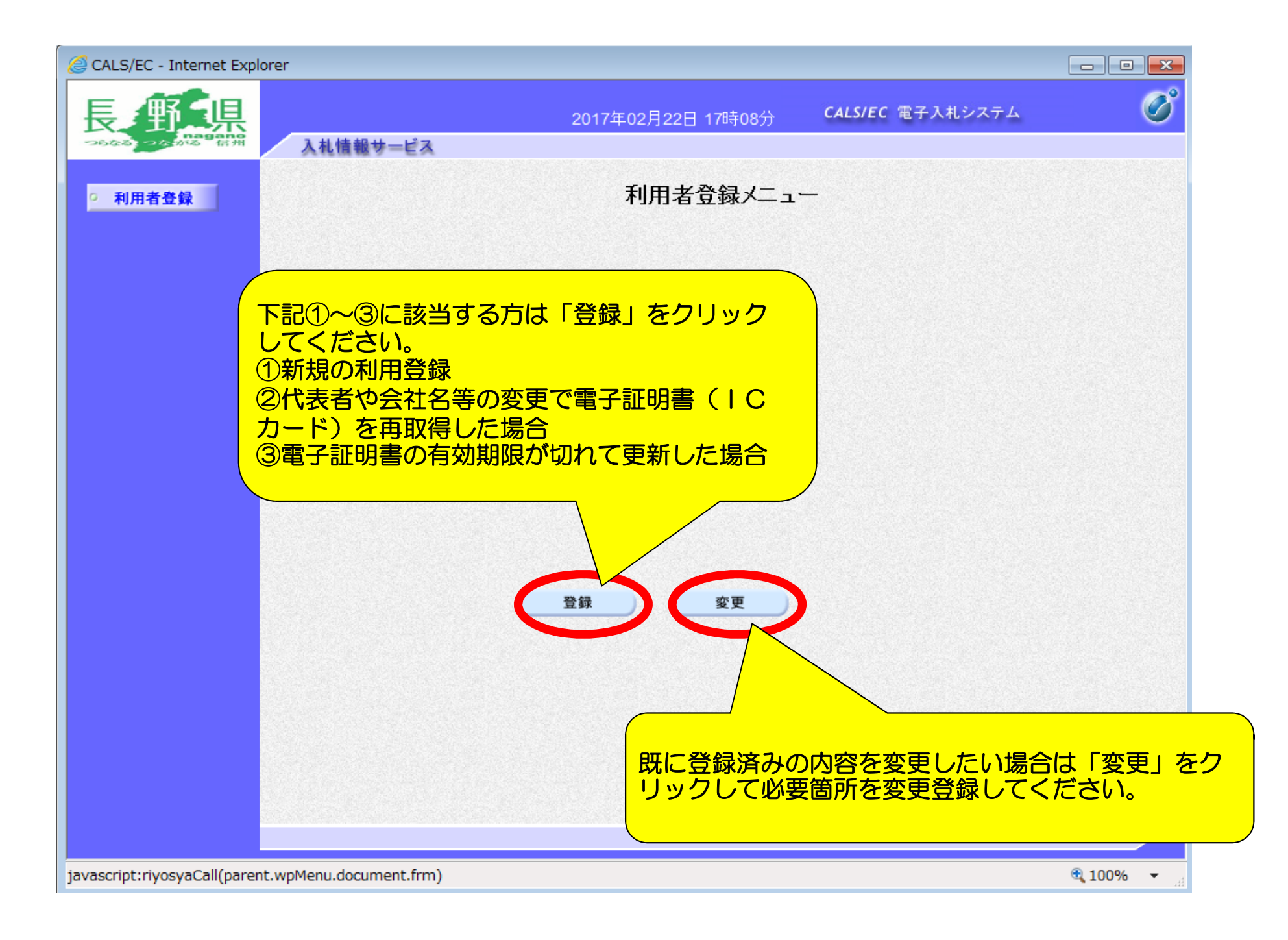

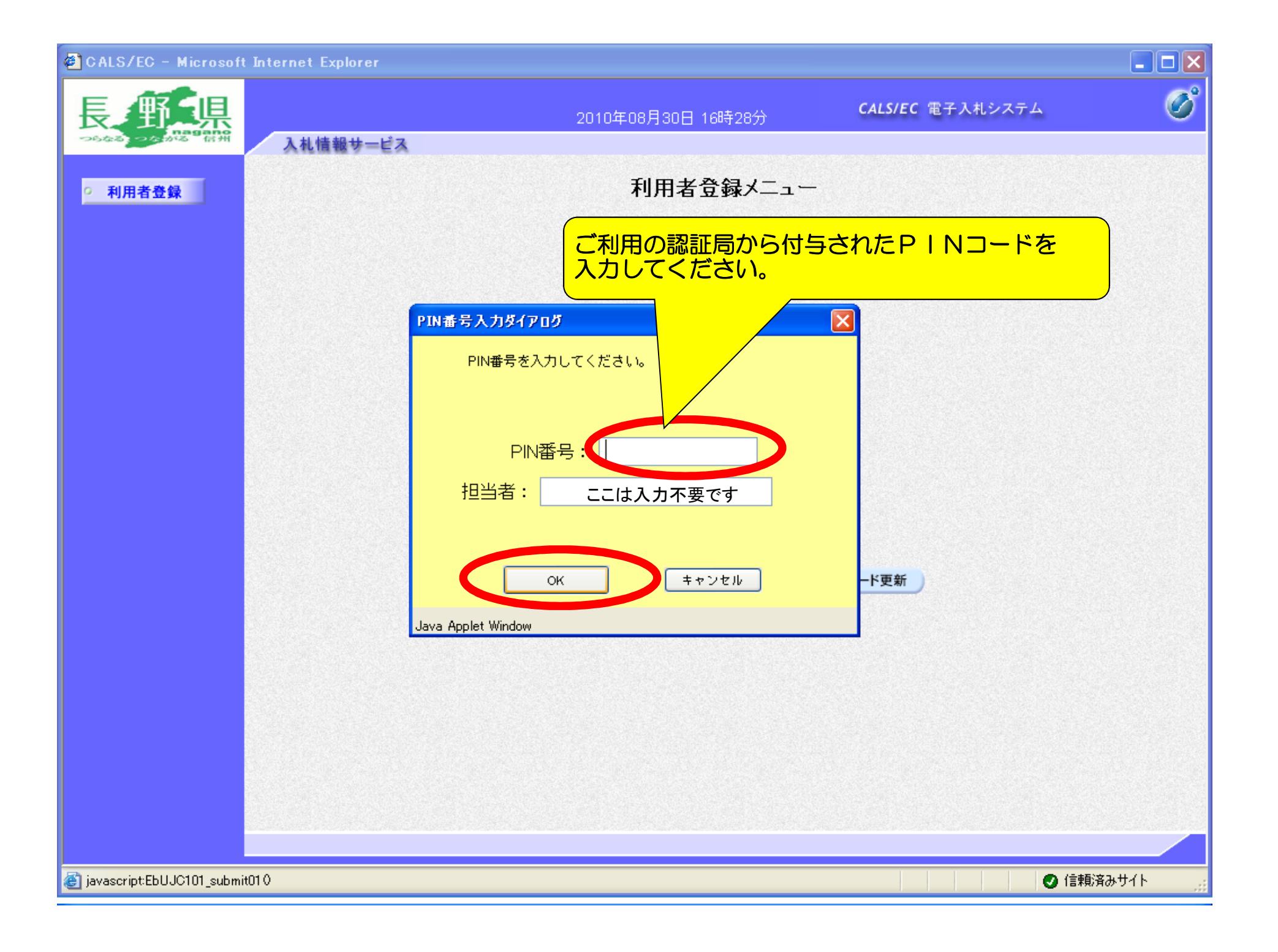

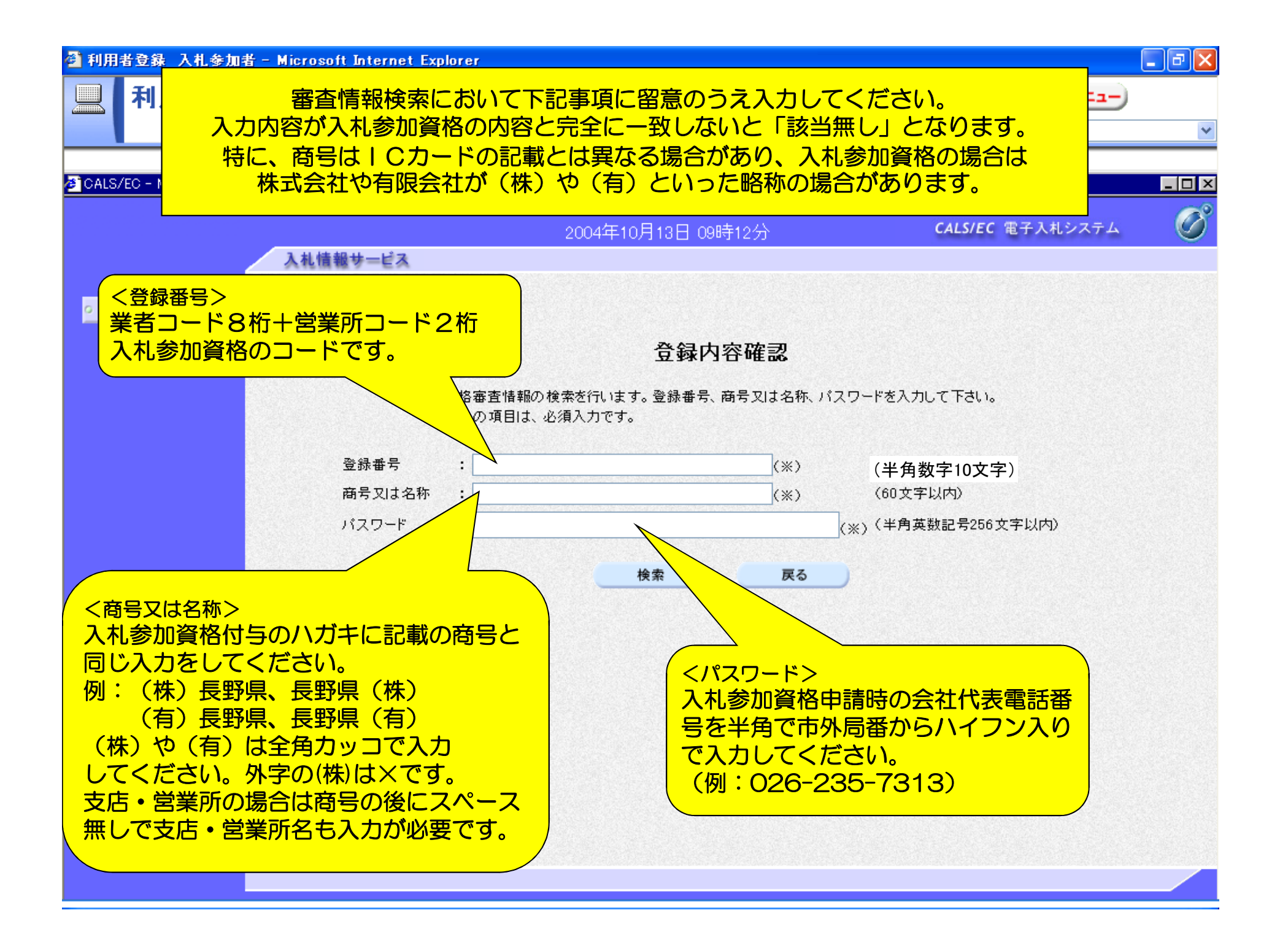

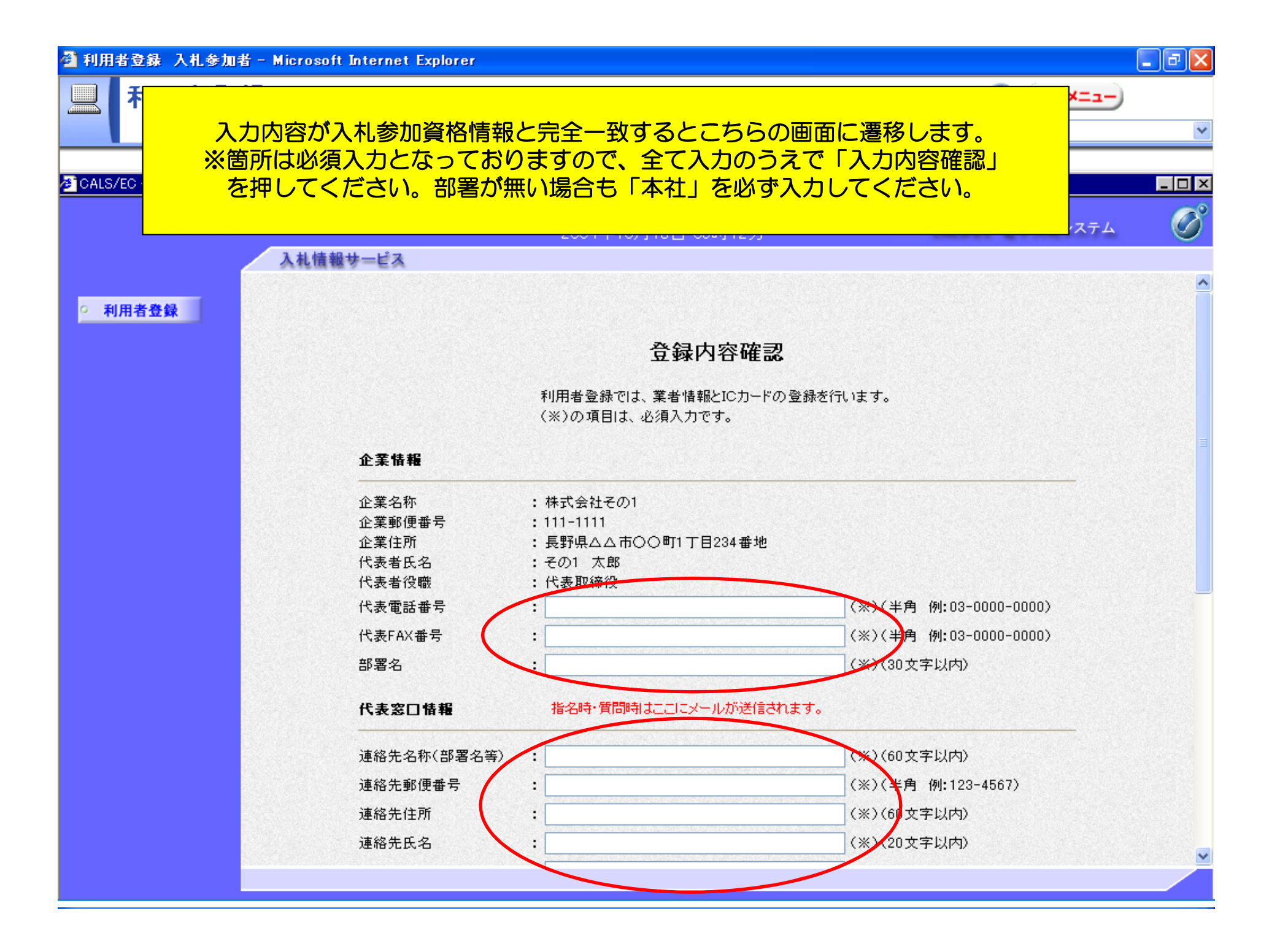

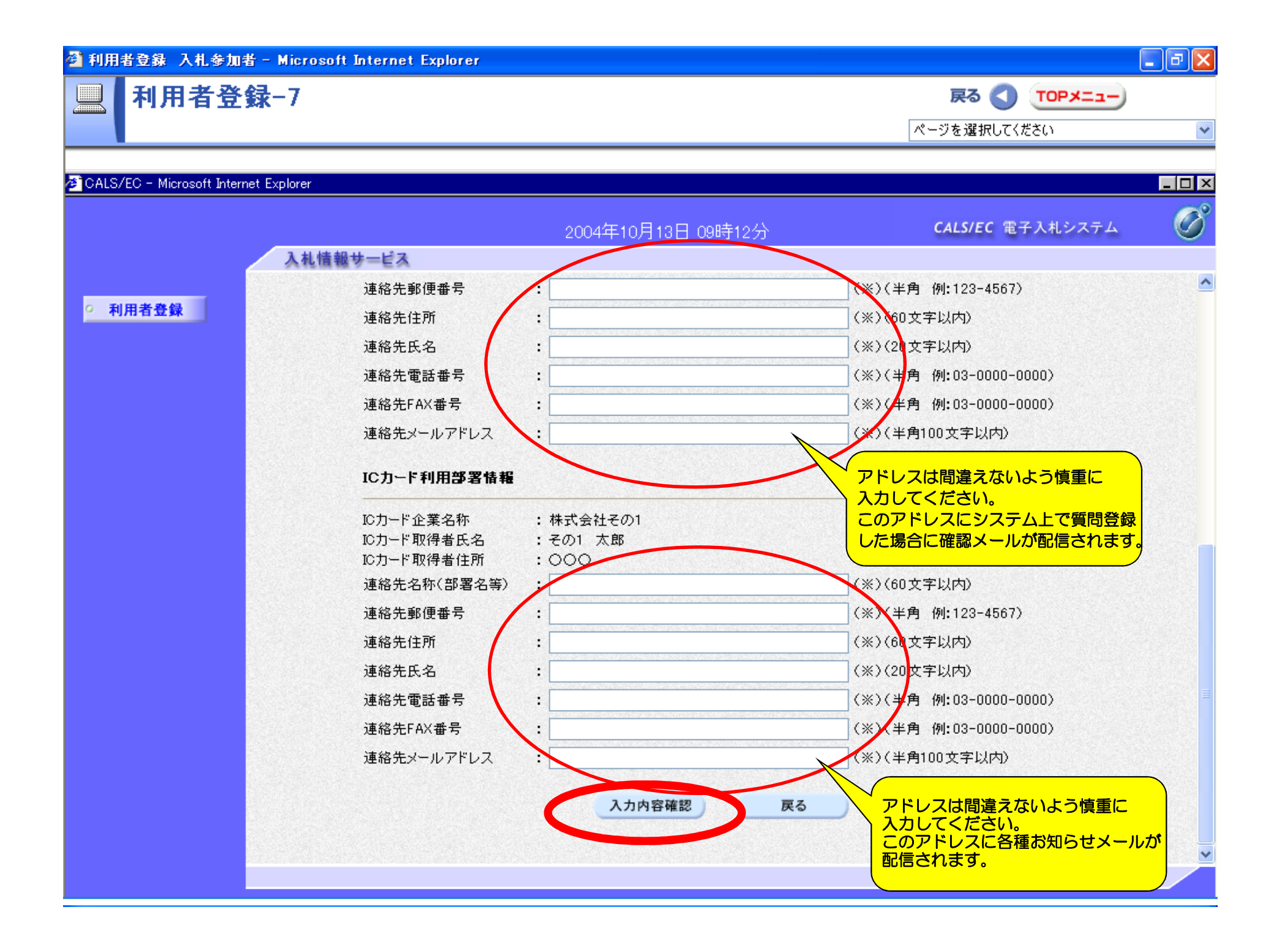

| 到利用者登録入札参加者-▶ | dicrosoft Internet Explor | er                           | ٦X                    |
|---------------|---------------------------|------------------------------|-----------------------|
|               | 入力した内                     | 」容に間違いが無いか確認してください。          | ×                     |
|               |                           |                              | C <sup>8</sup>        |
|               | 入札情報サービス                  |                              | $\overline{\bigcirc}$ |
|               |                           |                              | ^                     |
| ○ 利用者登録       |                           |                              |                       |
|               |                           | 登録内容確認                       |                       |
|               | 企業情報                      |                              |                       |
|               | 企業名称                      | : 株式会社その1                    |                       |
|               | 企業郵便番号                    | : 111-1111                   |                       |
|               | 企業住所                      | : 長野県△△市○○町1 丁目234番地         |                       |
|               | 代表者氏名                     | :その1 太郎                      |                       |
|               | 代表者位職<br>(代表電話番号          | : 代表收缩位<br>• 111_111_111     |                       |
|               | 1\衣电話曲ち<br>伴≢C∆V飛号        | · ///-////<br>• 111-111-1112 |                       |
|               | 部署名                       | : OO課                        |                       |
|               | 代表窓口情報                    |                              |                       |
|               | 連絡先名称(部署名等)               | :株式会社その1                     |                       |
|               | 連絡先郵便番号                   | : 111-1111                   |                       |
|               | 連絡先住所                     | :長野県山山市〇〇町1丁目234番地           |                       |
|               | 連絡先氏名                     | :その1 太郎                      |                       |
|               | 連絡先電話番号                   | : 111-111-1111               |                       |
|               | 理格先FHX番ち<br>油丝生マニルフドルフ    | : 111-111-1112               |                       |
|               |                           |                              |                       |
|               | ICカード利用部署情報               |                              |                       |
|               | 10日二ド企業を称                 | ・<br>株式会社その1                 | ~                     |
|               |                           |                              |                       |

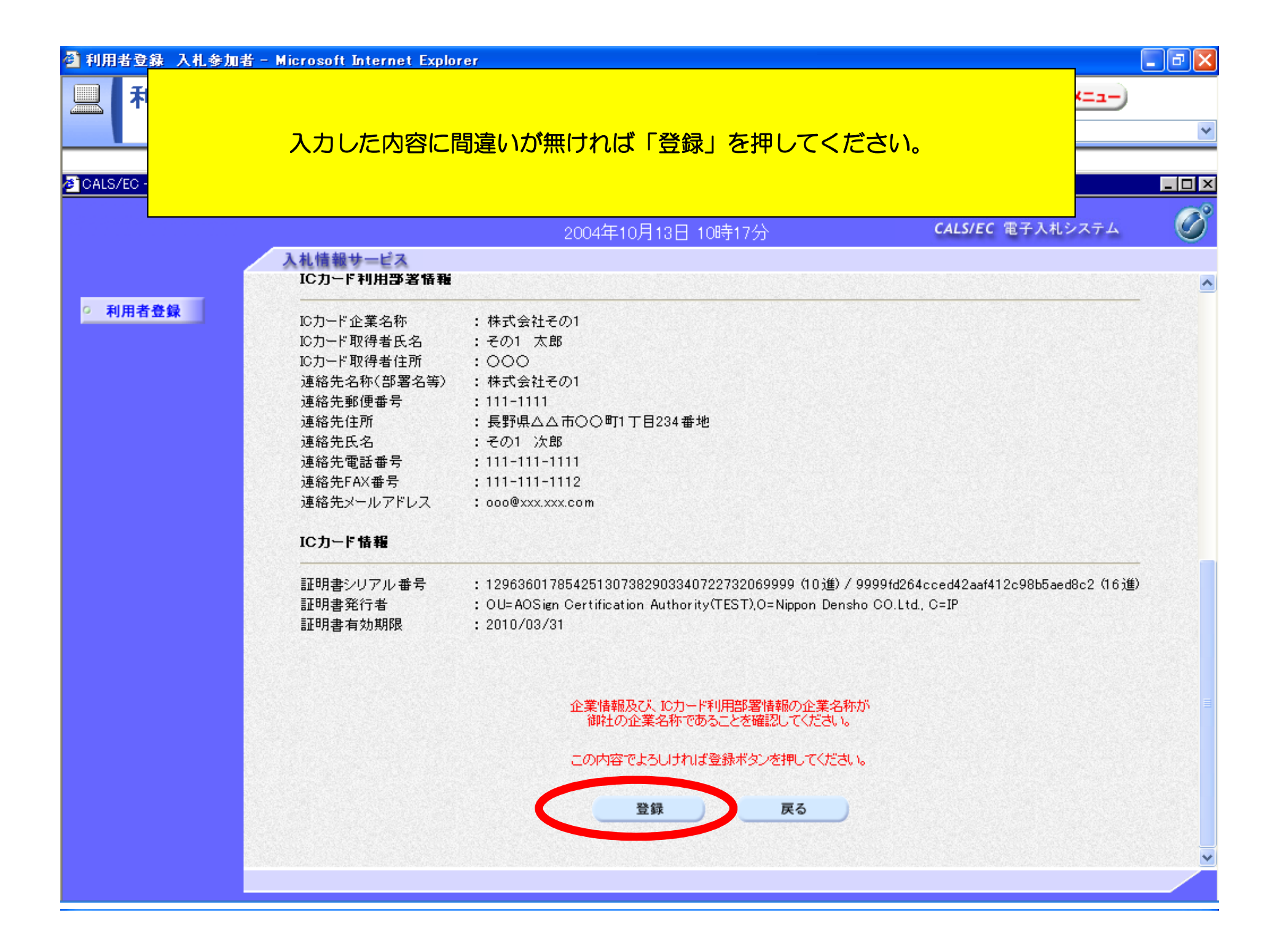

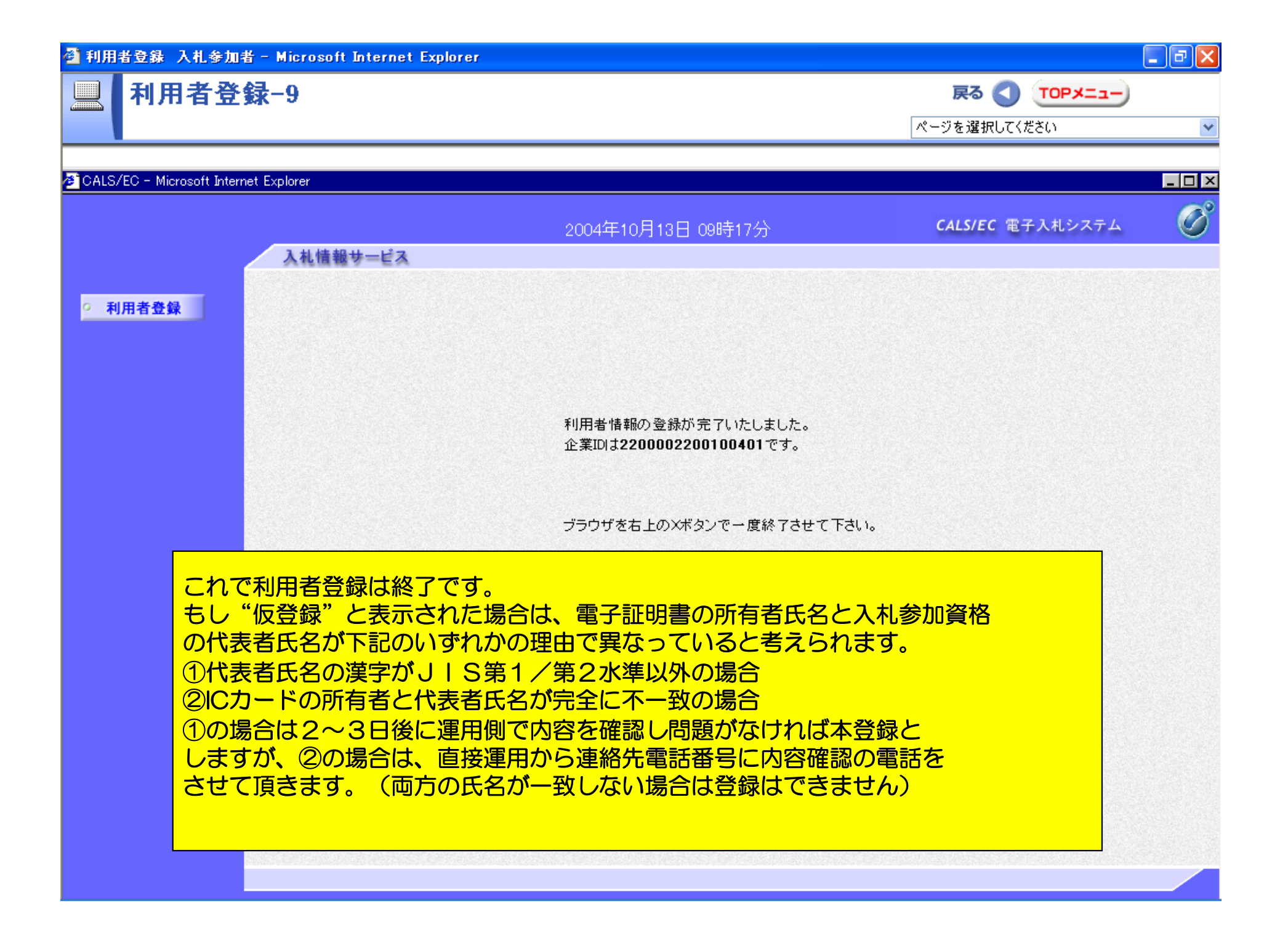